# SAS igénylés és telepítés

#### Windows XP

## SAS igénylés

Amit mindenképp meg kell tenni, hogy minden információ meglegyen a kitöltéshez, azok az alábbiak (első 3 lépés):

 Akinek nincs STUD-os elérhetősége, az a következő linken regisztrálhat be: <u>https://www.stud.u-szeged.hu/web/studreg-1.php</u> Az év-hó-nap hármas mindegyike 2-2 számjegyet vár. Ha valaki elfelejtette a sajátját, a helpdesk segít: <u>help@cc.u-szeged.hu</u> <u>http://www2.u-szeged.hu/cc/help/</u>

Ezzel hozzáférést kap a regisztrált a stud-os levelező rendszerhez, amire a SAS linket fogjuk kapni a telepítéshez.

Ezzel egy <u>alias@stud.u-szeged.hu</u> e-mail címet kapunk, illetve egy h-s azonosítót (h és 6 számjegy). Ezeket kell írni a Nyilatkozatra.

- **2.** A nyilatkozaton tüntessétek föl, hogy milyen operációs rendszerre kívánjátok feltelepíteni a SAS-t. Ettől függ, hogy melyik verzióhoz adnak hozzáférést.
- **3.** Adjátok le nekem a kitöltött nyilatkozatokat.

Ezek alapján írok egy listát még a rendszergazdáknak (h-s azonosító, név, e-mail cím), mert nekik még az informatika adatbázisába fel kell venniük minket külön, hogy hivatalosan hozzáférhessünk a szoftverhez.

- Ezután mindenki megkapja a SAS telepítési linket a stud-os e-mail címére. Telepítési útmutató Win 7-hez pl. az alábbi linken olvasható SAS 9.2-höz: <u>http://www.inf.u-szeged.hu/~csicsman/oktatas/statprog/sas\_setup/sas\_utmutato.pdf</u> A többi op. rsz-re is hasonló. A letöltés és Windows XP-re való telepítés pontos lépéseit lásd a 2. fejezetben.
- Ha lejár a licence az egyetemtől fogunk kapni egy setinit txt file-t, amivel lehet update-elni a szoftvert 3 gyors lépésben. De ez majd csak később várható.

### SAS telepítés Windows XP-re

- Ha megkapjuk a szoftver eléréshez szükséges információkat a stud-os levelezési címünkre, akkor először be kell lépnünk a <u>http://www.inf.u-szeged.hu/oktatas/jegyzetek/sas</u> oldalra a stud-os felhasználó nevünkkel (h-s azonosító) és a h-s azonosító igénylésekor a Számítóközponttól kapott kezdeti jelszóval. (Ha nem emlékszünk a kezdeti jelszóra, a HelpDesk-től kérhetünk segítséget.)
- 2. Az oldalra belépve egy hosszú lista letöltendő tömörített file-okat kapunk. (SAS 9.2 esetén ez 29 db 700 MB-os mappát jelent az utolsó a maradék az összesített SAS mappa 700 MB-osra való széttördeléséből, vagyis az kisebb.) Ezeket egy adott mappába mentsük le egyesével (jobb egérgomb -> Hivatkozás mentése más néven). Ennek darabja 1-2 percet is igénybe vehet.

Az utolsó egy "olvass.el" szövegfile az alábbi tartalommal:

"Az összes file letöltése után a kicsomagolást a WinZip programmal ajánlom. (Türelem!) Ekkor keletkezik egy SAS9.2 nevű könyvtár, amiben a telepítőkészlet található. A számítógépen legalább **40 GB szabad hellyel** kell rendelkezni (**plusz a program feltelepítéséhez szükséges hely**). A telepítéshez szükséges kódot email-ben kapták meg."

**3.** A telepítéshez érdemes az előbbi szövegben ajánlott WinZip programot letölteni (pl. innen: <u>http://download.cnet.com/WinZip/3000-2250\_4-10003164.html</u>).

A TotalCommander saját tömörítője nem tudja kitömöríteni ezt.

Az utolsó, ZIP kiterjesztésű mappát válasszuk, és ezt tömörítsük ki, a többi Z01, Z02, ..., Z28 kiterjesztésű mappával együtt keletkezik egy **SAS9.2** nevű kitömörített könyvtár.

- **4.** A telepítés előtt az 1. fejezet 4. pontjában említett útmutató szerint a Windows-on az alábbi beállításokat eszközöljük/ellenőrizzük:
  - Adminisztrátori jogkör
  - Anti-virus szoftver kikapcsolása
  - A számítógép neve ne tartalmazzon speciális karaktereket (gondolatjelet sem)
  - Legalább 6 karakter hosszú legyen a Windows jelszavunk
  - Hosts megadása: c:\Windows\System32\drivers\etc\ könyvtárban található hosts fájlt kell módosítani. Ehhez el kell indítani egy notepad-t (rendszergazdaként!!!) A fájl az alábbiakat tartalmazza: # localhost name resolution is handled within DNS itself. 127.0.0.1 localhost ::1 localhost

Az utolsó sor után fel kell venni a saját gépünk nevét. A nevét a Control Panel\System and Security\System alatt találjuk. Írjuk be az alábbi sort: 127.0.0.1 <Ide a saját gépünk nevét írjuk>

- SAS Remote Browser Server telepítése **nem** követelmény, csak egy kiegészítő (<u>http://support.sas.com/demosdownloads/setupcat.jsp;jsessionid=5CBBC260988104</u> <u>B07A15324573944EF3.tc5j5\_external\_w2?cat=SAS+Remote+Browser+Server</u>)
- IPv6 nincs XP alatt definiálva, így azzal kapcsolatban **sem** kell beállítani semmit.
- Port ellenőrzése: start menü / futtatás / cmd (enter)
   A megjelenő parancssori ablakba írjuk be az alábbi parancsot: netstat –a (enter)
   A megjelenő listában ellenőrizzük, hogy szerepel-e a 8561 port. Remélhetőleg nem. Ha igen, akkor keressünk egy szabad portot 8561-től felfelé haladva egyesével. Az első lehetségest írjuk fel egy lapra. Ez még kell a későbbiekben.
- 5. A kitömörítéssel keletkezett SAS9.2\SoftwareDepot könyvtárból indítsuk el a setup.exe file-t. Ez elindítja a SAS Deployment Wizard-ot.
- Első lépésben válasszuk az "Install SAS software" opciót, majd adjuk meg hova szeretnénk feltelepíteni a szoftvert. A felugró ablakban nyomjunk Yest.

A "Select Deployment Type" lépésben válasszuk az első (**Perform a Planned Deployment**) opciót, és pipáljuk ki mindkét checkbox-ot: **Install SAS Software**, **Configure SAS Software**. A következő varázslóbeli lépésben válasszuk a "**Select a standard deployment plan**" opciót, ahol az aktívvá váló legördülő menüből válasszuk az "**Enterprise Miner, One Machine**" sort. A következő lépésben megjelennek az előzőleg kiválasztott lista elemek, amik települni fognak, itt csak lépjünk **tovább**.

A "Specify SAS Installation data file" lépésben tudjuk kiválasztani az e-mailben kapott txt licence kód file-t. Ezt mentsük a SAS9.2\SoftwareDepot\sid\_files\ mappába (ezzel megjelenik a hozzáférhető modulok listája), majd lépjünk tovább.

A következőben válasszuk ki, milyen nyelven szeretnénk telepíteni (van magyar).

**"Use the recommended Java Runtime Environment"** opciót hagyjuk a következő lépésben. Ezt követően hagyjuk a "**Single user mode"** rádiógombot kijelölve.

A következőben megjelenő ablakban **ne változtassuk** a könyvtár helyét (nálam EMiner). Itt a "Lev1" maradjon, ha a port ellenőrzés során (4. pont utolsó lépése) a 8561-es port szabad volt. Ha nem, akkor amelyik port szabad volt, annak a végződésének megfelelő Lev-et válasszuk ki.

Az ezt követő lépésben a gép nevét ne változtassuk meg.

A következő lépésben adjuk meg a gépünk Windows-os **jelszavát** (mert azzal megegyezővel indul csak az Enterprise Miner, a Guide és egyéb modulok is).

A következő lépésben a host: **localhost**, a port: **25**, Sender E-mail address: **sas@<gepnev>**, Recipient e-mail address: **admin@<gepnev>** 

Start

7. A Start lenyomása után bejön egy System Requirements wizard, itt nyomunk "Next"-et. Ha végigfut, akkor mehet a "Finish". Ezután elég sokáig fut a telepítés (13 stage, egy stage-ben több lépés – nekem eltartott vagy egy órát, és valamiért a 10/2-es lépés: "Start Spawners"/"SAS Deployment Tester - Server" hibába futott.

Ettől elviekben minden fontos komponens feltelepül, a Base, Guide és Miner használhatónak tűnik. A Deployment Tester Server egy teszt szerver, kifejezetten fejlesztés szempontjából, így a konkrét adatelemzésekhez nem probléma, ha nem fut. Ha mégis probléma merül fel a munka során, a SAS Intézet munkatársait kell keresni a hibajavítás, egyéb beállítások kapcsán.)

 A következő lépésben maradjon a "Do not send" opció. Next. Végül nyomjuk le a Finish gombot.

## Telepítés utáni lépések

- Indítsd el a SAS Management Console-t (SMC) (Start / Programok / SAS / SMC) A felhasználónév: sasadm@saspw Jelszó: a windows alatti jelszó
- **2.** Ezek után nyisd meg a C:/SAS/EMiner/Lev1/Documents/Instructions.html fájlt. Az alábbi ábra mutatja, hogy az RMI Registry port a 6411

#### Analytics

#### SAS Analytics Platform

| Host machine                           | ROOM241                                                                                                    |  |
|----------------------------------------|----------------------------------------------------------------------------------------------------|--|
|                                        |                                                                                                    |  |
| HIIP server port                       | 6401                                                                                                    |  |
| RMI Registry port                      | 6411                                                                                                    |  |
| RMI service port                       | 6421                                                                                                    |  |
| RMI security                           | Use plain-text sockets for all RMI services.                                                                                                    |  |
| Foundation Services<br>deployment name | Analytics Platform 1.5                                                                                                    |  |
| Execution type                         | Windows service<br>SAS [EMiner-Lev1] Analytics Platform Server                                                                                                    |  |
| Shortcuts                              | Programs > SAS > SAS Configuration > EMiner - Lev1                                                                                                    |  |
| Log directory                          | D:\SAS\EMiner\Lev1\AnalyticsPlatform\Logs                                                                                                    |  |
| Validation steps                       | <ol> <li>Verify that you can access <u>http://ROOM241:6401/AnalyticsPlatform</u></li> <li>Start the Analytics Platform Server Console to view its configuration using the An<br/><u>D:\SAS\EMiner\Lev1\AnalyticsPlatform</u> directory.</li> </ol> |  |
| Administrator's Guide                  | Additional information useful in administering the SAS Analytics Platform can be found<br>1.5 at http://support.sas.com/documentation/onlinedoc/apcore/index.html.                                                                                 |  |

**3.** Ellenőrizzük, hogy a 6411-es porton figyel e a szerver start menü / futtatás / cmd (enter)

Írjuk be, hogy: telnet <gep\_nev> 6411 (enter) Ha nem kapunk üzenetet csak egy fekete képernyőt, akkor helyes a beállítás.

4. Ezek után elindíthatjuk az EM-t. Start menü / programok / sas / Analytics / SAS EM 6.1 User name: <gep\_nev>\<windows\_felhasznalonev> jelszo:<windows\_jelszo> szerver: localhost:6411

| 🖏 SAS Enterprise Miner 🛛 🔀                                                  |                               |  |  |  |
|-----------------------------------------------------------------------------|-------------------------------|--|--|--|
|                                                                             |                               |  |  |  |
| <u>S</u> S                                                                  | sas                           |  |  |  |
|                                                                             | SAS® Enterprise<br>Miner™ 6.1 |  |  |  |
| THE<br>POW<br>TO K                                                          | /ER<br>NOW.                   |  |  |  |
| Copyright © 2008 by SAS Institute Inc., Cary, NC, USA. All Rights Reserved. |                               |  |  |  |
| User name:                                                                  | room241\Anna                  |  |  |  |
| Password:                                                                   | ******                        |  |  |  |
| Remember my password                                                        |                               |  |  |  |
|                                                                             | Personal Workstation          |  |  |  |
| Server:                                                                     | localhost:6411                |  |  |  |
|                                                                             |                               |  |  |  |
|                                                                             | Log On Cancel Help            |  |  |  |

Ha mindent jól csináltunk megjelenik az EM nyitóablaka.

| 💐 Enterprise Min               | er 📃                                    |            |  |
|--------------------------------|-----------------------------------------|------------|--|
| File Edit View Ac              | tions Options Window Help               |            |  |
| ▝▖▖▓                           |                                         |            |  |
| Welcome to Enterprise Miner    |                                         |            |  |
| SAS <sup>®</sup><br>Enterprise | 😽 Help Topics                           |            |  |
| Miller" 0.1                    | New Project                             |            |  |
| Q                              | 🐨 Open Project                          |            |  |
|                                | Recent Projects                         |            |  |
| built by<br>powered by<br>SAS  | 🤝 Exit                                  |            |  |
|                                |                                         |            |  |
|                                |                                         |            |  |
|                                |                                         | iach an c- |  |
|                                | M room241 (Anina as sastrast ) 🔨 No pro | ject open  |  |

Készítette:

László Anna 2011-12-05